## Mail opsætning i Outlook 2010

Åben dit Outlook (vis du ikke har nogen mail tilsluttet til dit Outlook vil den automatisk komme med opsætnings guiden) tryk på filer og derefter tilføj konto. Og dette vil komme frem.

| lføj ny konto<br>Automatisk kontoopsætni<br>Opret forbindelse til andre | ing<br>servertyper.                                               | ×<br>× |
|-------------------------------------------------------------------------|-------------------------------------------------------------------|--------|
| 🖱 E-mail-konto                                                          |                                                                   |        |
| Dit navn                                                                |                                                                   |        |
| E-mail-adresse;                                                         | Eksempel; Lene Aalling                                            |        |
|                                                                         | Eksempel; pernille@contoso.com                                    |        |
| Adgangskode                                                             |                                                                   |        |
| Skriv adgangskoden igen:                                                |                                                                   |        |
|                                                                         | Skriv den adgangskode, du er blevet tildelt af internetudbyderen. |        |
| 🔘 Sms                                                                   |                                                                   |        |
|                                                                         |                                                                   |        |
| Konfigurer serverindstill                                               | inger eller yderligere servertyper manuelt                        |        |
|                                                                         | < Tilbage Næste > An                                              | nuller |

Vælg Konfigurer serverindstillinger eller yderligere sertype manuelt og tryk næste.

| Tilføj ny konto                                                                                                    | X                                     |
|----------------------------------------------------------------------------------------------------|---------------------------------------|
| Vælg tjeneste                                                                                                    |                                       |
| Internet-e-mail<br>Opret forbindelse til POP- eller IMAP-serveren for at sende og modtage e                                 | e-mails.                              |
| Microsoft Exchange eller en kompatibel tjeneste<br>Opret forbindelse og få adgang til e-mails, kalenderen, kontaktpersoner, | faxer og talebeskeder.                |
| Sms<br>Opret forbindelse til en mobilbeskedtjeneste.                                                                        |                                       |
| © Andet                                                                                                    |                                       |
| Opret forbindelse til en servertype, der vises nedenfor.  Microsoft Outlook Hotmail Connector                               |                                       |
|                                                                                                    | <tilbage næste=""> Annuller</tilbage> |

Vælg Internet-e-mail og tryk næste.

Fgh

| Tilføj ny konto                                                   |                                   | X                                                        |
|-------------------------------------------------------------------|-----------------------------------|----------------------------------------------------------|
| Internet-e-mail-indstillinger<br>Alle disse indstillinger er nødv | endige, for at e-mail-kontoen kar | n fungere.                                               |
| Brugeroplysninger                                                 |                                   | Test kontoindstillinger                                  |
| Dit navn:                                                         | Afsenders navn                    | Når du har indtastet oplysningerne, anbefales det, at du |
| E-mail-adresse:                                                   | Din E-mail                        | netværksforbindelse)                                     |
| Serveroplysninger                                                 |                                   | Test kontoindstillinger                                  |
| Kontotype:                                                        | POP3                              |                                                          |
| Server til indgående post:                                        |                                   | Næste                                                    |
| Server til udgående post (SMTP):                                  |                                   | Levér nye meddelelser til:                               |
| Logonoplysninger                                                  |                                   | Ny Outlook-datafil                                       |
| Brugernavn:                                                       | Din E-mail                        | Eksisterende Outlook-datafil                             |
| Adgangskode:                                                      |                                   | Gennemse                                                 |
| V Husk                                                            | adgangskode                       |                                                          |
| Kræv logon med godkendelse a                                      | f sikker adgangskode (SPA)        |                                                          |
|                                                                   |                                   | Flere indstillinger                                      |
|                                                                   |                                   |                                                          |
|                                                                   |                                   | < Tilbage Næste > Annuller                               |

I feltet ved Dit navn: skriver du det ønskede navn der skal stå som afsender fx Hanne og Hans Hansen

I E-mail-adresse skriver du den E-mail som du ønsker at tilslutte dig til.

Server til Indgående post skriver du mail.nal-medienet.dk

Server til udgående post skriver du asmtp.nal-medienet.dk

Brugernavn skal være den E-mail som du vil tilslutte dig til.

Adgangskode er den adgangskode som høre til E-mailen.

Og derefter tryk på Flere indstillinger nede i højere hjørne.

| Internet-e-mail-indstillinger                                                                                  |  |  |  |  |
|----------------------------------------------------------------------------------------------------|--|--|--|--|
| Generelt Server til udgående post Forbindelse Avanceret                                                        |  |  |  |  |
| E-mail-konto                                                                                                   |  |  |  |  |
| Skriv det navn, du vil bruge til at henvise til denne konto, f.eks.<br>"Arbejde" eller "Microsoft Mail-server" |  |  |  |  |
|                                                                                                    |  |  |  |  |
| Andre brugeroplysninger                                                                                        |  |  |  |  |
| Organisation:                                                                                                  |  |  |  |  |
| Svar-e-mail:                                                                                                   |  |  |  |  |
|                                                                                                    |  |  |  |  |
|                                                                                                    |  |  |  |  |
|                                                                                                    |  |  |  |  |
|                                                                                                    |  |  |  |  |
|                                                                                                    |  |  |  |  |
|                                                                                                    |  |  |  |  |
|                                                                                                    |  |  |  |  |
|                                                                                                    |  |  |  |  |
|                                                                                                    |  |  |  |  |
|                                                                                                    |  |  |  |  |

Her kan du skrive navnet på din E-mail fx arbejde eller Hjemme, eller lad den stå som den er.

Tryk derefter på Avanceret oppe i højere hjørne.

| Internet-e-mail-indstillinger                                        |  |  |  |  |
|----------------------------------------------------------------------|--|--|--|--|
| Generelt Server til udgående post Forbindelse Avanceret              |  |  |  |  |
| Serverens portnumre                                                  |  |  |  |  |
| Server til indgående post (POP3): 110 Standardindstillinger          |  |  |  |  |
| Denne server kræver en krypteret forbindelse (SSL)                   |  |  |  |  |
| Server til udgående post (SMTP): 587                                 |  |  |  |  |
| Brug følgende type krypteret forbindelse: Ingen                      |  |  |  |  |
| Servertimeout                                                        |  |  |  |  |
| Kort Lang 1 minut                                                    |  |  |  |  |
| Levering                                                             |  |  |  |  |
| Gem en kopi af meddelelserne på serveren                             |  |  |  |  |
| V Fjern meddelelser fra serveren efter 14 🚔 dage                     |  |  |  |  |
| Fjern meddelelser fra serveren, når de er slettet fra 'Slettet post' |  |  |  |  |
|                                                                      |  |  |  |  |
|                                                                      |  |  |  |  |
|                                                                      |  |  |  |  |
|                                                                      |  |  |  |  |
| OK Annuller                                                          |  |  |  |  |

Her skal du lave Server til udgående post om fra 25 (det står der normalt) til 587.

Når du har gjort dette skal du bare trykke OK. Og derefter Næste og Udfør.

Tillykke din E-mail konto er nu sat op!